# How To Guide for Everyone Can Dance Online

### **Registration Forms**

- 1. Navigate to https://movemomentum.co.uk/
- 2. Click this image.

| f in 💿 🖸 J |            |           |                 |      |         |
|------------|------------|-----------|-----------------|------|---------|
|            |            |           |                 | (    | Donate  |
| Move       | ABOUT US 🗸 | CLASSES ~ | PAY FOR CLASSES | NEWS | SUPPORT |
| MOVENTUM   |            |           |                 |      | CONTACT |
|            |            |           |                 |      | Q       |

Move Momentum is an award-winning local charity based in Winchester, Hampshire that aims to make dance accessible to everyone. We provide inclusive and affordable dance classes for people who otherwise might not have opportunity to enjoy the benefits of dance.

We focus on providing weekly classes tailored for older adults, people with disabilities (including dedicated classes fo

3. Click "Sign Up"

#### **HOW TO REGISTER**

Complete the sign up form below. Once completed you will receive an email to a second baseline measurement google form. Please complete both forms to receive the link to Everyone Can Dance – Online.

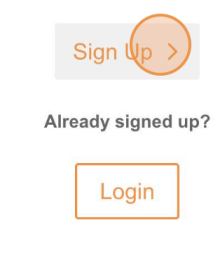

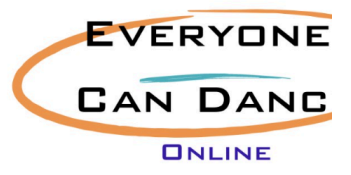

4. Complete Move Momentum Registration Form.

# **SIGN UP**

# **Move Momentum Registration Form**

After completing the initial registration you will need to complete a sign-up form and then you v Email\*

| 1 list Name |  |  |  |
|-------------|--|--|--|
|             |  |  |  |
|             |  |  |  |
|             |  |  |  |

5. Read and Accept the Declaration.

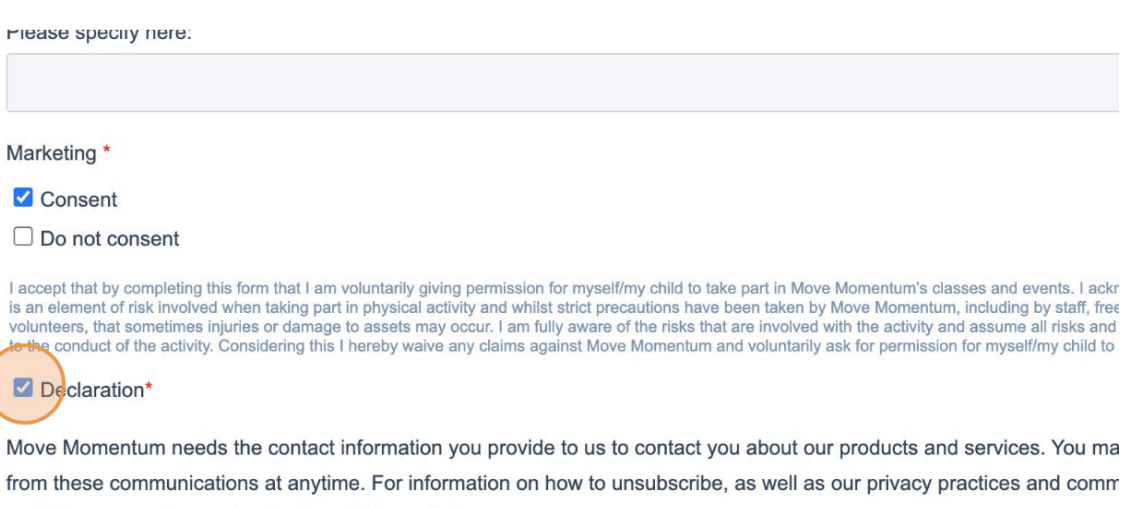

protecting your privacy, check out our Privacy Policy.

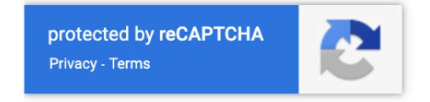

6. Click "Submit" to take you to the Everyone Can Dance - Online: Baseline Monitoring Form.

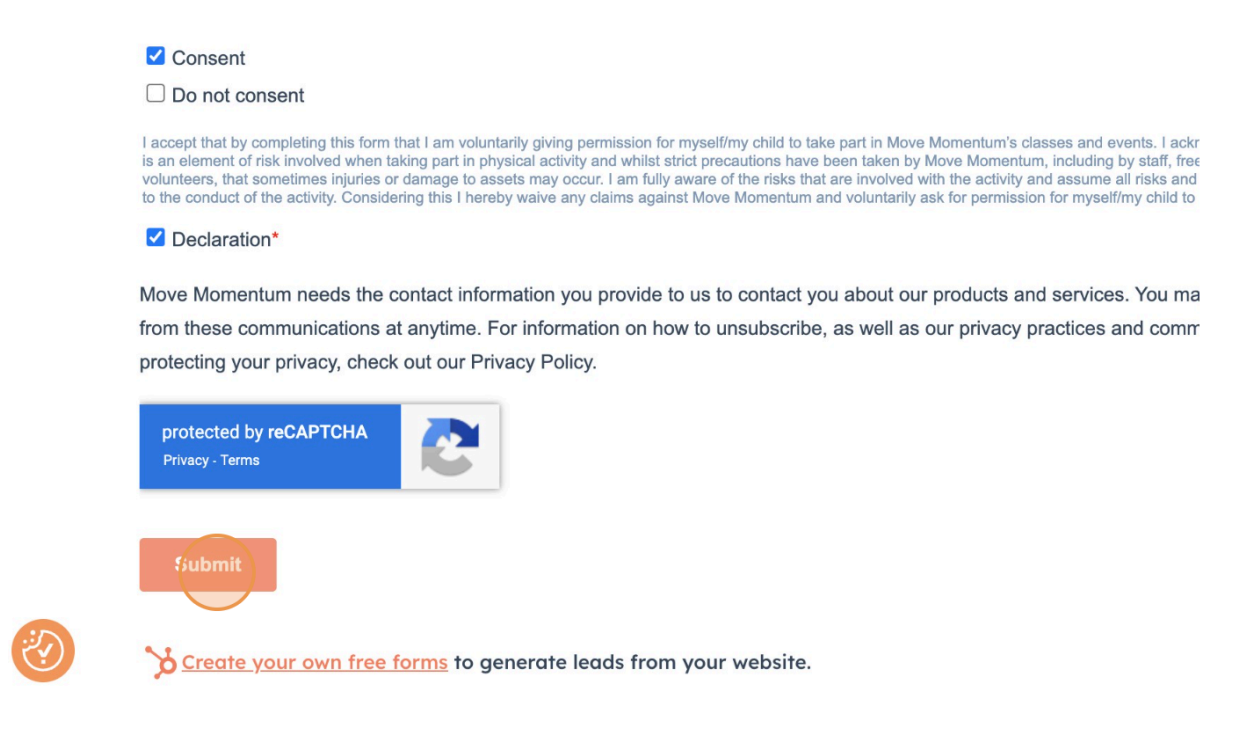

7. Complete "Everyone Can Dance - Online: Baseline Monitoring Form".

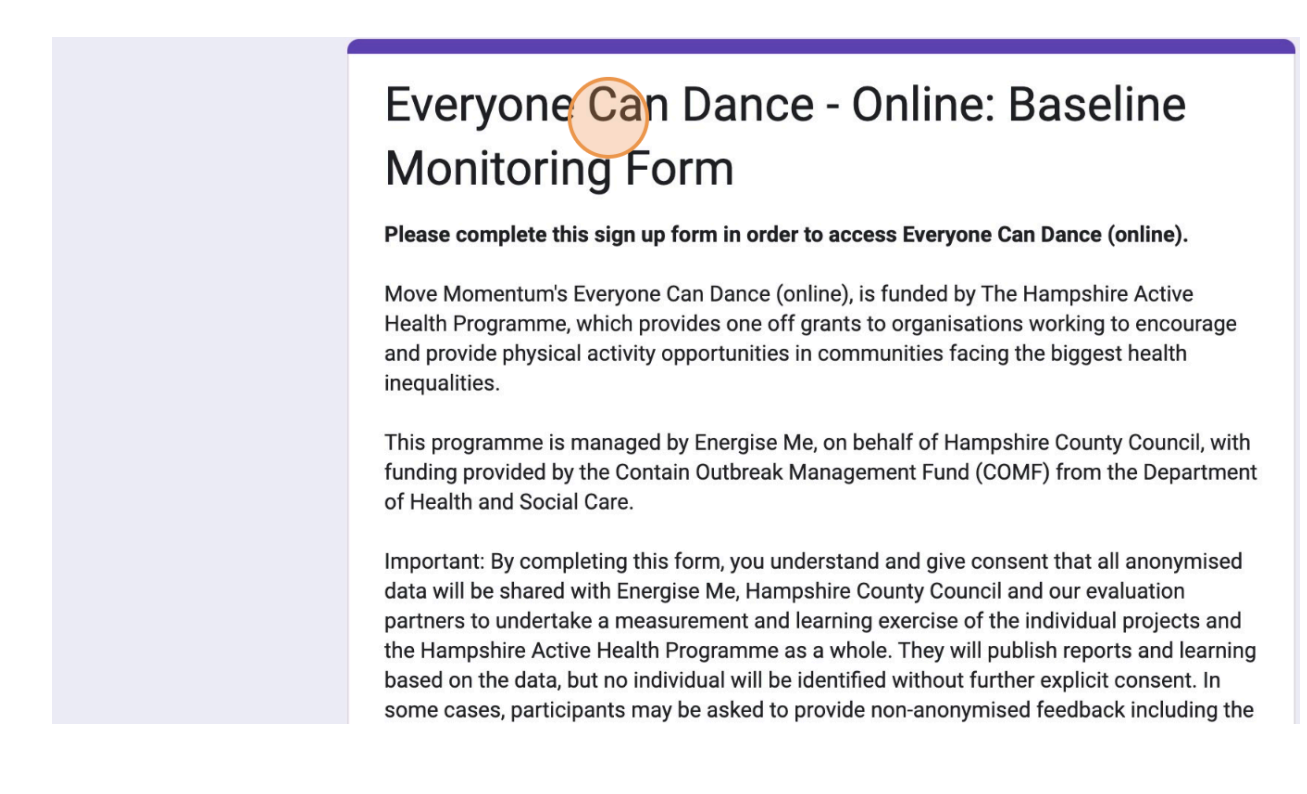

8. Read and accept the Exercise Disclaimer and Feedback requirement. Click "Submit".

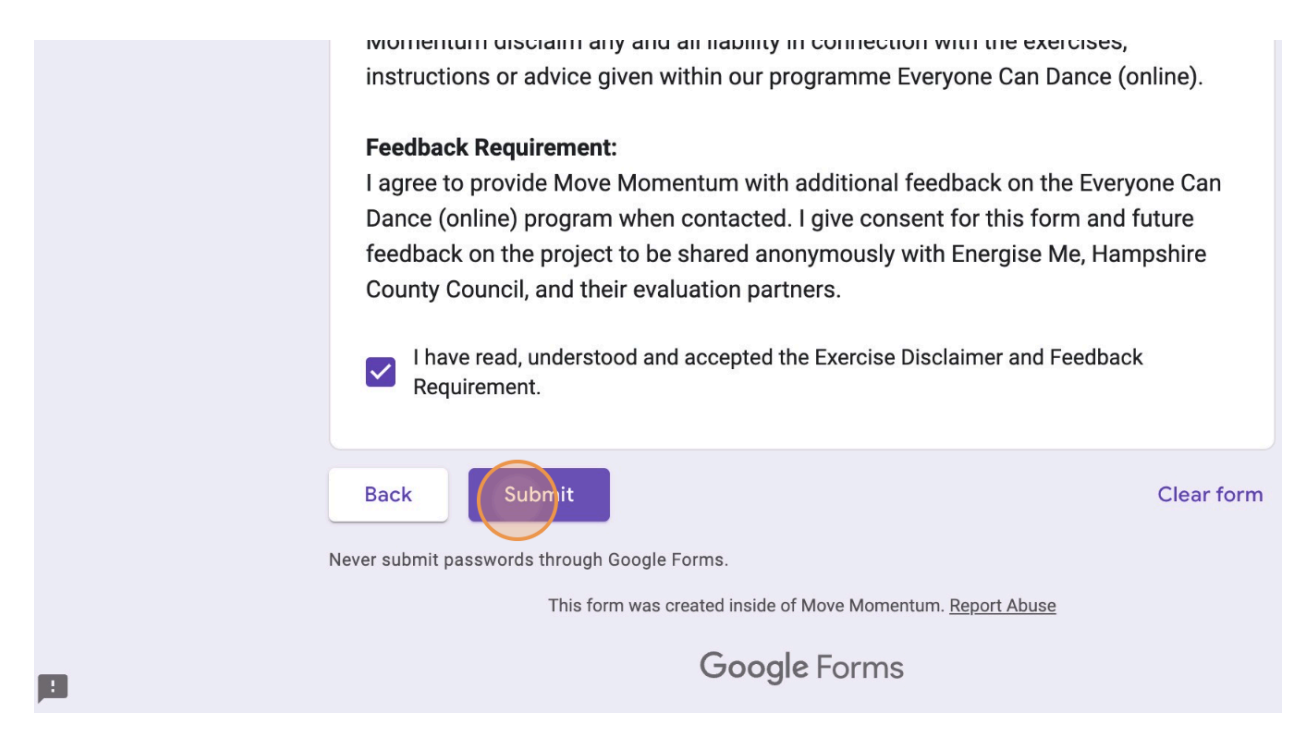

9. After submitting, click the **link** to the Everyone Can Dance - Online website to complete check out. This can be located on the google form after completion. Any issues receiving this link please contact maria@movemomentum.co.uk.

### Creating an EDCO account

10. Using the link above. Create an ECDO account by providing your email.

**Discount Codes:** Input discount codes after the 14-day free trial is finished, otherwise you will not receive your free trial.

| Contractions Move Momentum                                             | Login                                                                                                    |
|------------------------------------------------------------------------|----------------------------------------------------------------------------------------------------|
| Sign Up                                                                |                                                                                                    |
| Contact info<br>Email<br>e.g. picard@starfleet.org<br>Continue         | EVERYONE<br>CAN DANCE<br>DNLINE                                                                                                |
| I accept the <u>Terms of Service</u> and <u>Privacy Policy</u> Get now | Everyone Can Dance - Online<br>Everyone Can Dance - Online:<br>£5/mo • 1 product • Free 14-day<br>trial<br>Discount code Apply |

#### 11. Click "Continue"

| Full name            |          |  |
|----------------------|----------|--|
| maria@movemoment     | um.co.uk |  |
| Password             |          |  |
|                      |          |  |
| Minimum 6 characters |          |  |
|                      | Continue |  |

12. Click "I accept the Terms of Service and Privacy Policy"

| CAN DARGE Move Momentum                                        |         | Community Products 🔍 🗸                                                                                                   |
|----------------------------------------------------------------|---------|----------------------------------------------------------------------------------------------------|
| Sign Up                                                        |         |                                                                                                    |
| Contact info<br>maria@movemomentum.co.uk                       | Logout  | EVERYONE                                                                                                    |
| I accept the <u>Terms of Service</u> and <u>Privacy Policy</u> | Get now | CAN DANCE                                                                                                    |
|                                                                |         | Everyone Can Dance - Online<br>Everyone Can Dance - Online:<br>£5/mo • 1 product • Free 14-day<br>trial<br>Discount code |

13. Click "Get now".

| he <u>Terms of Service</u> and <u>Privacy Policy</u>     | Get now | EVERYONE<br>CAN DANCE<br>ONLINE |
|----------------------------------------------------------|---------|---------------------------------|
| The <u>refins of service</u> and <u>ritidey rolley</u> . | Cernow  |                                 |

14. Complete the "Password" field and create a strong password. Click "Continue" to finish creating your account.

| Finish creating account  |
|--------------------------|
| Full name                |
| maria@movemomentum.co.uk |
| Password                 |
|                          |
| Minimum 6 characters     |
| Continue                 |

### Navigating the ECDO Platform

15. Once created an account. Click "Products". This takes you to ECDO's main page.

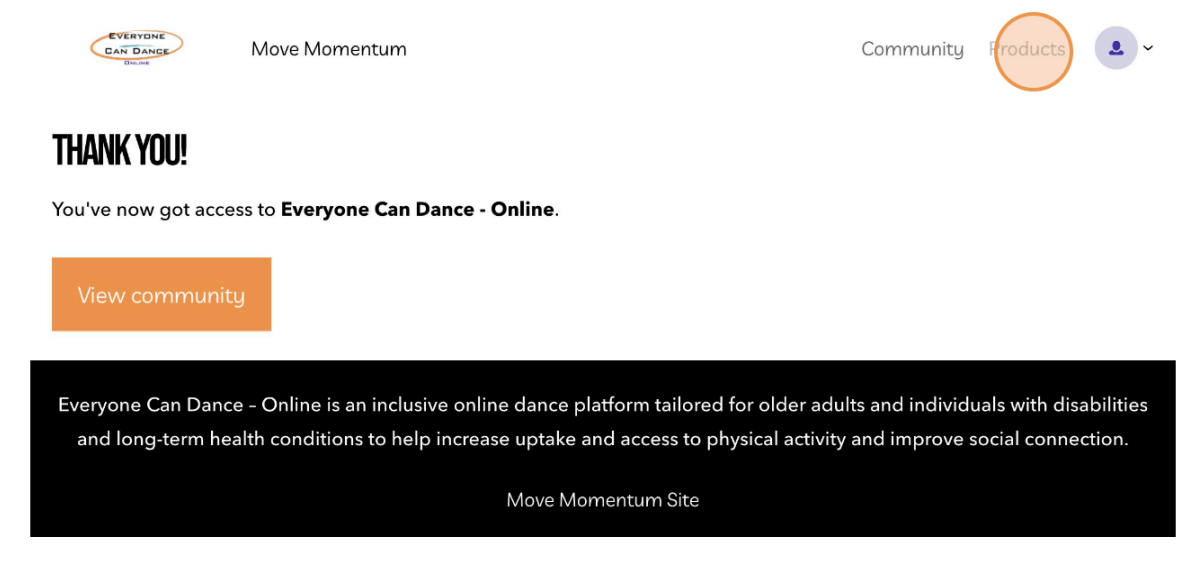

#### 16. Click "Everyone Can Dance - Online"

|                  | Move Momentum                                                                  | Community Pro                     | ducts 💄 ~     |
|------------------|--------------------------------------------------------------------------------|-----------------------------------|---------------|
| Products         |                                                                                |                                   |               |
| My products More | products                                                                       |                                   |               |
| Q Filter by name |                                                                                | = Active products                 | 1L Name       |
|                  | ne Can Dance - Online<br>completed • Included with Everyone Can Dance - Online |                                   |               |
|                  |                                                                                |                                   |               |
| Everyone Can D   | ance - Online is an inclusive online dance platform t                          | ailored for older adults and ind  | ividuals with |
| disabilities and | ong-term health conditions to help increase uptake<br>social connection.       | and access to physical activity a | and improve   |
|                  |                                                                                |                                   |               |

17. Click the video icon, to play the required introduction video.

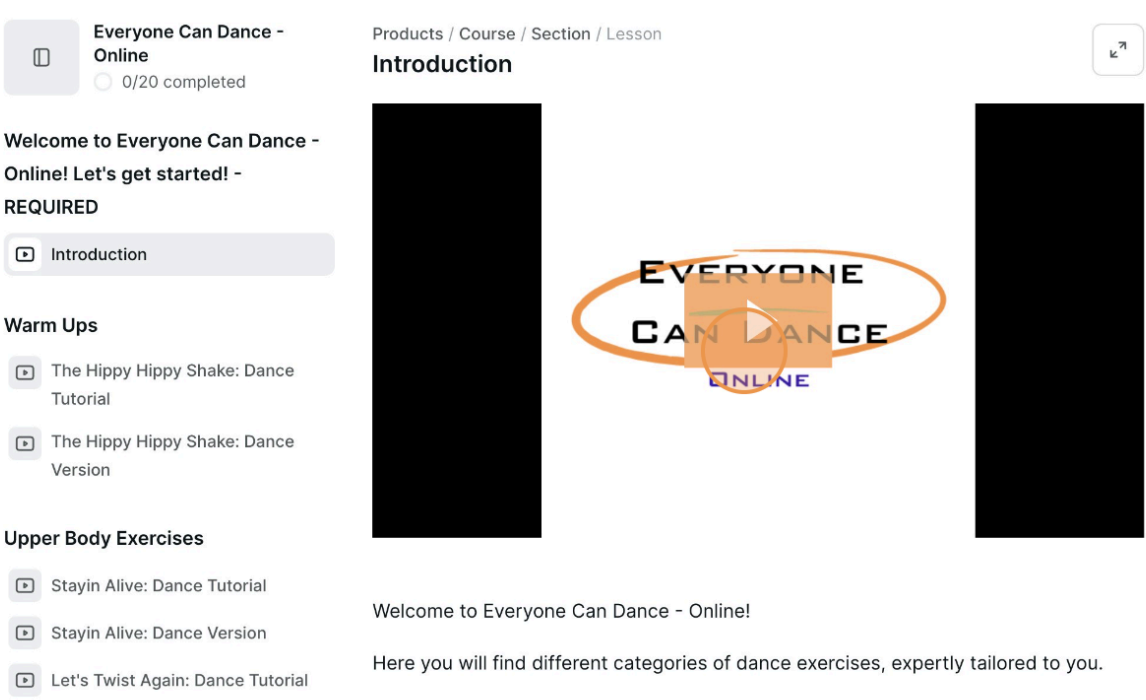

D Lat's Twist Again: Dance Version

We invite you to meander and cherry pick your dance exercises to suit your needs,

18. On the left hand side scroll down to choose your dance video and click e.g. "The Hippy Hippy Shake: Dance Tutorial".

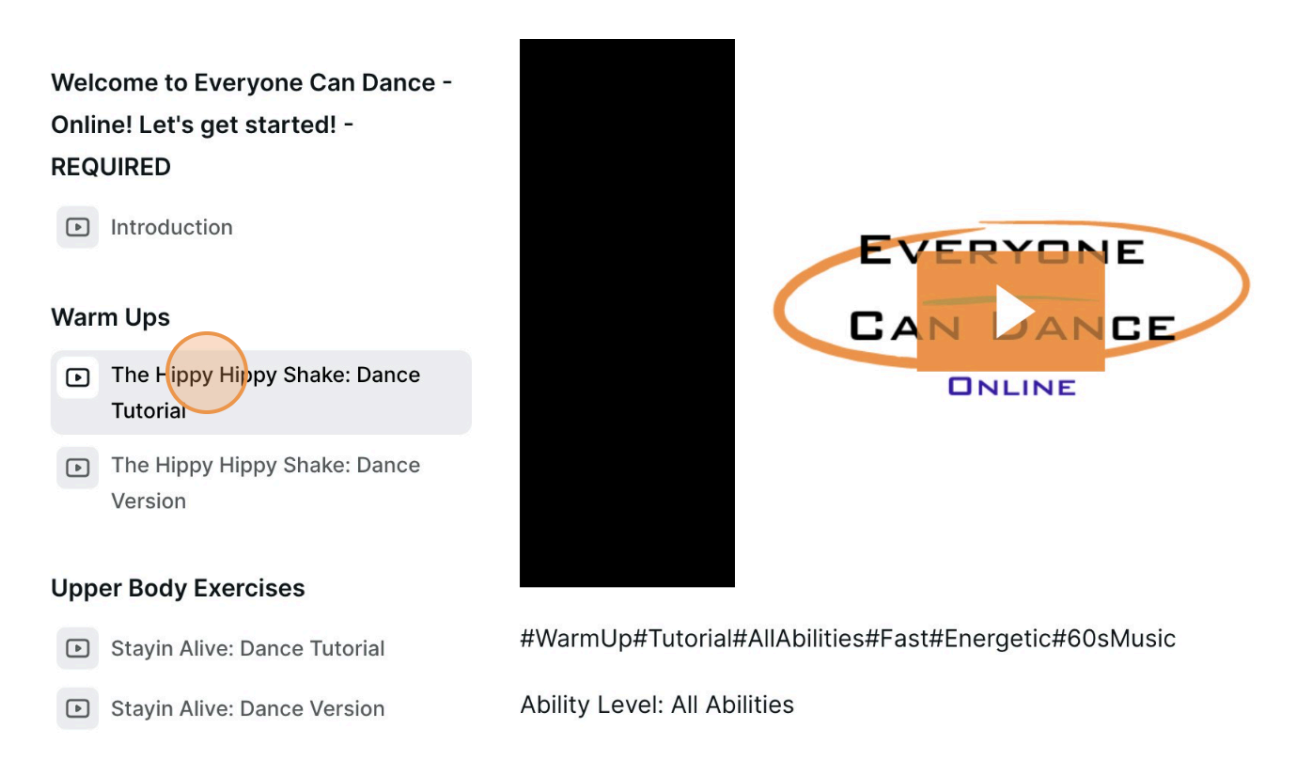

19. Use the orange buttons to pause, rewind, adjust volume, add subtitles and expand the screen.

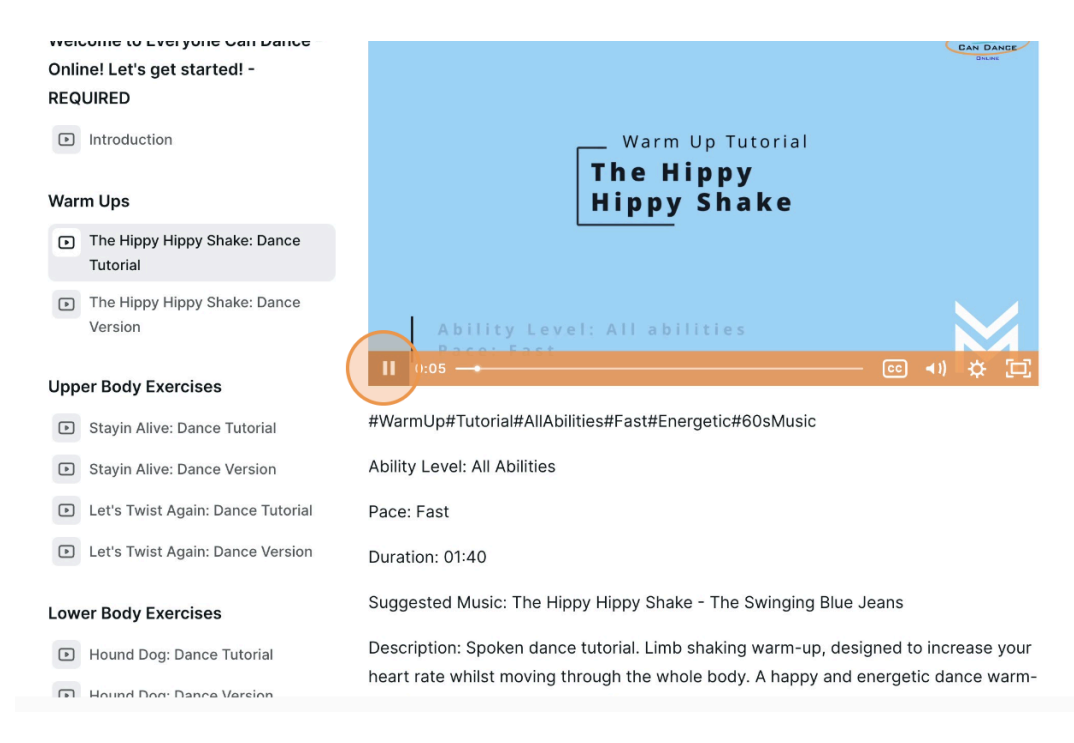

#### 20. Click "Complete" to track your ECDO progress.

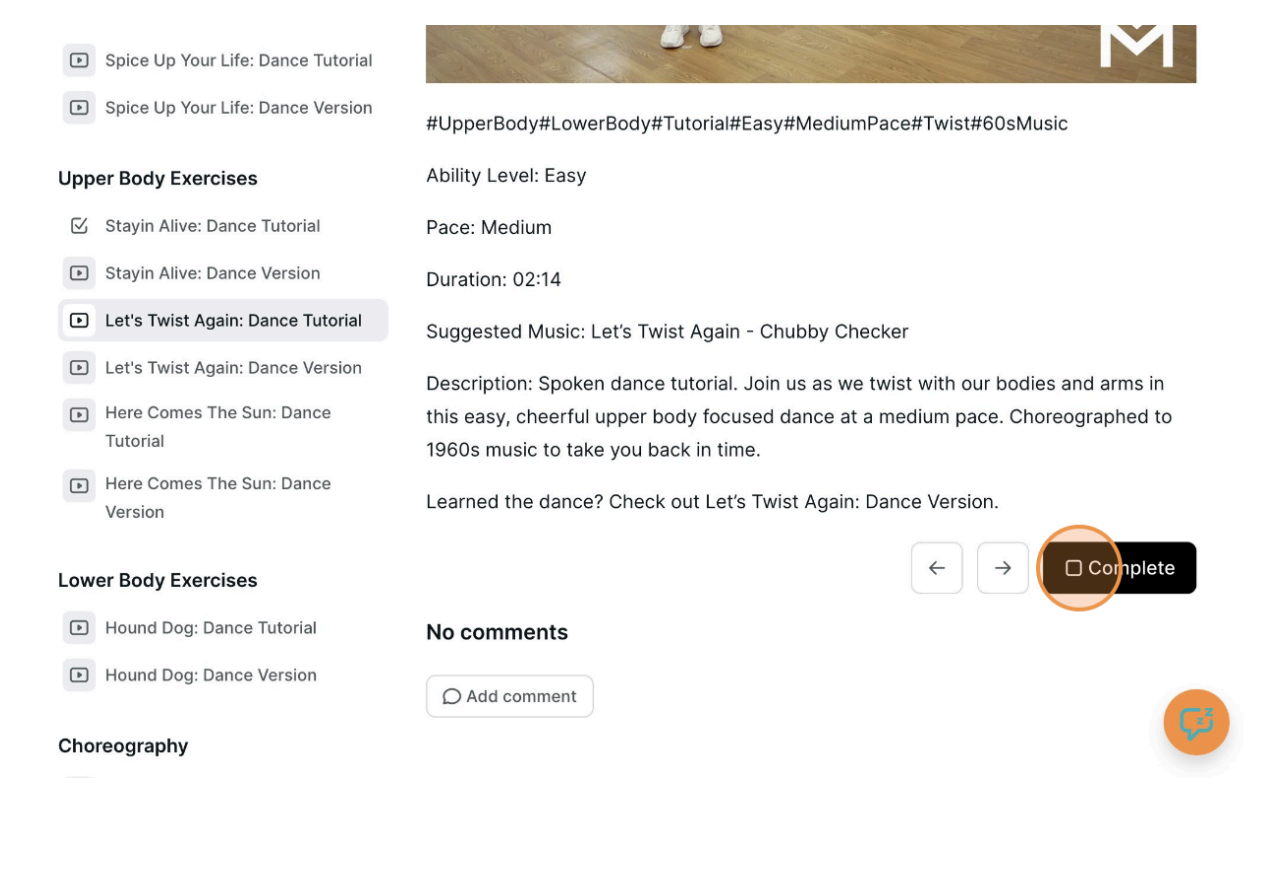

### ECDO Community

#### 21. For the ECDO Community, click "Community".

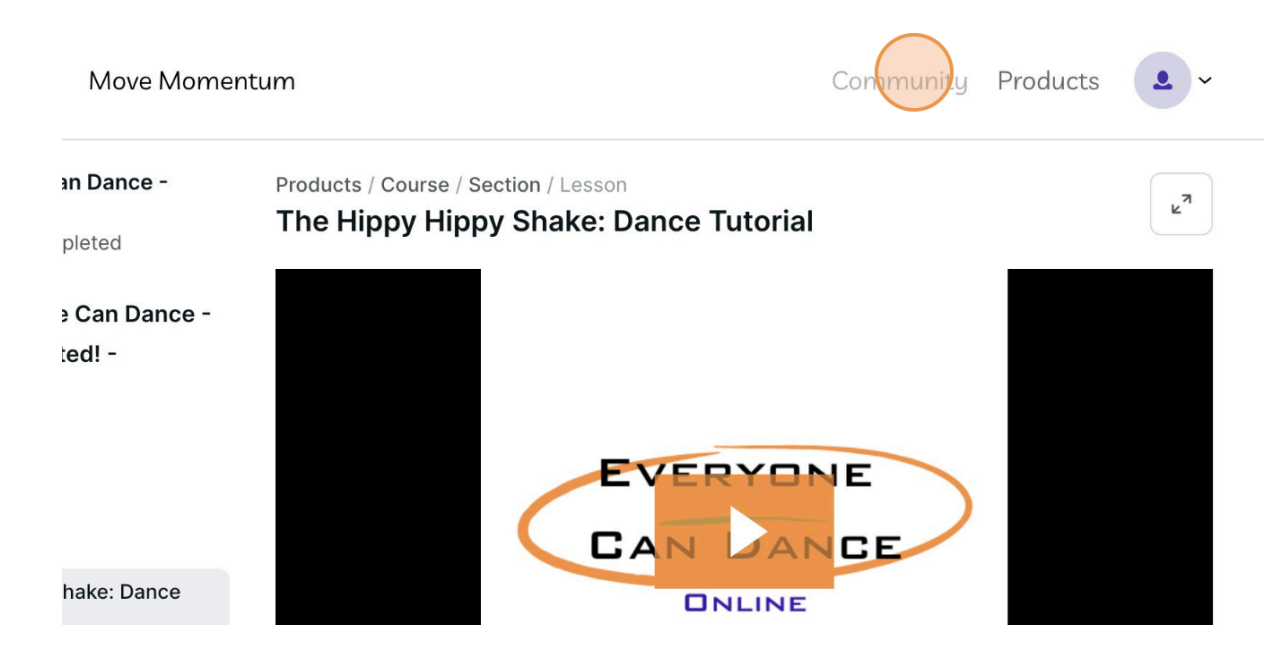

22. Click a community page e.g. "ECDO Updates!"

| Community<br>powered by <b>podia</b><br>Home<br><u>A</u> Members<br>Q Search | EVERYONE CAN DANCE, YOU CAN TOO!                                              |
|------------------------------------------------------------------------------|-------------------------------------------------------------------------------|
| lopics                                                                       |                                                                               |
| # ECDO Social                                                                | Home                                                                          |
| # ECDO Updates! 1w                                                           | F2 Now post                                                                   |
| # Feedback 7 2W                                                              |                                                                               |
| 88 All topics                                                                | Info <b>*</b> Creator → <b>#</b> ECDO Updates! 1w                             |
|                                                                              | Welcome to Everyone Can Dance - Online!                                       |
|                                                                              | We are delighted to have you join us on your dancing journey! At Everyone Can |
|                                                                              | Dance, we believe that dance is for everyo                                    |
|                                                                              | O No comments O No likes Read post                                            |

23. Click to read posts and connect with ECDO members!

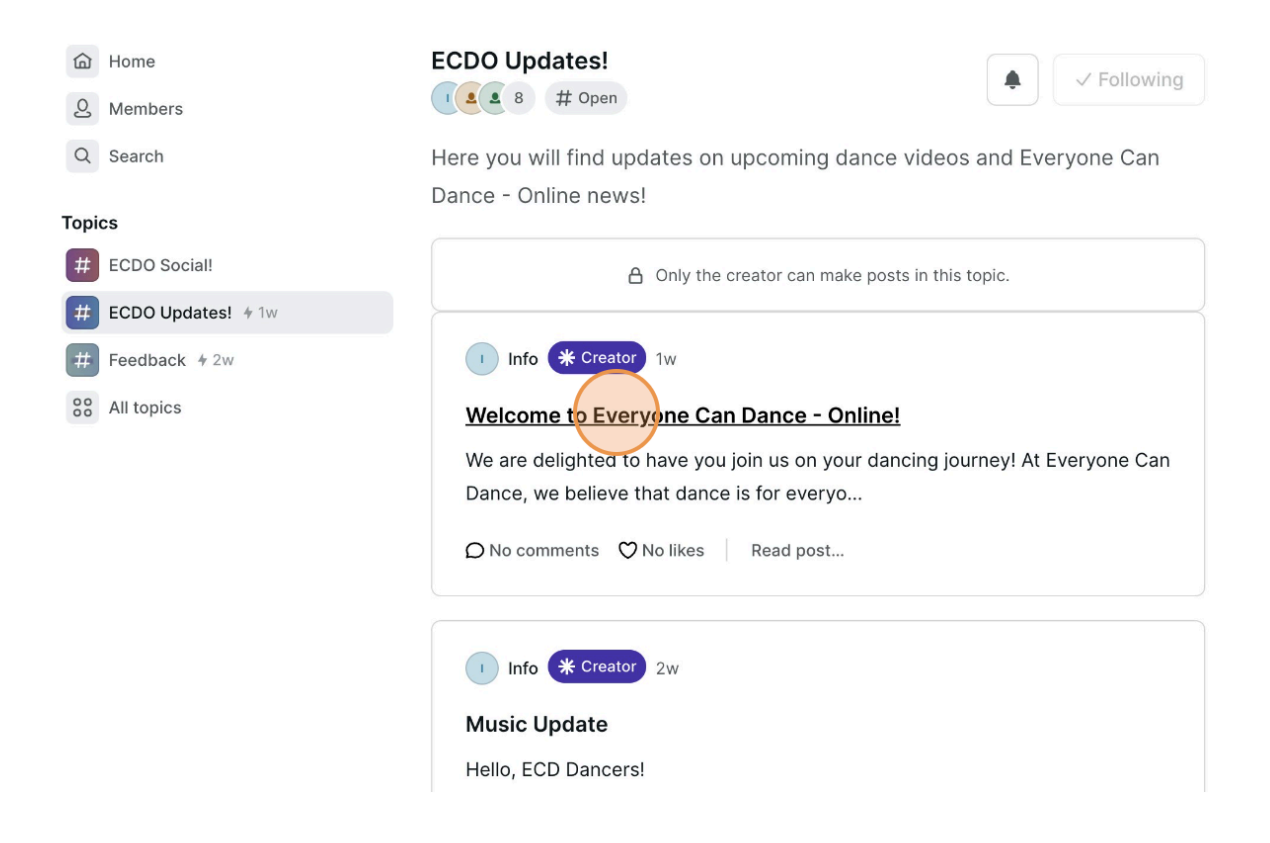

## End of 14-day Free Trial

24. Locate email from Info "Your Everyone Can Dance - Online trial has expired." To continue being an ECDO member click "Re-subscribe".

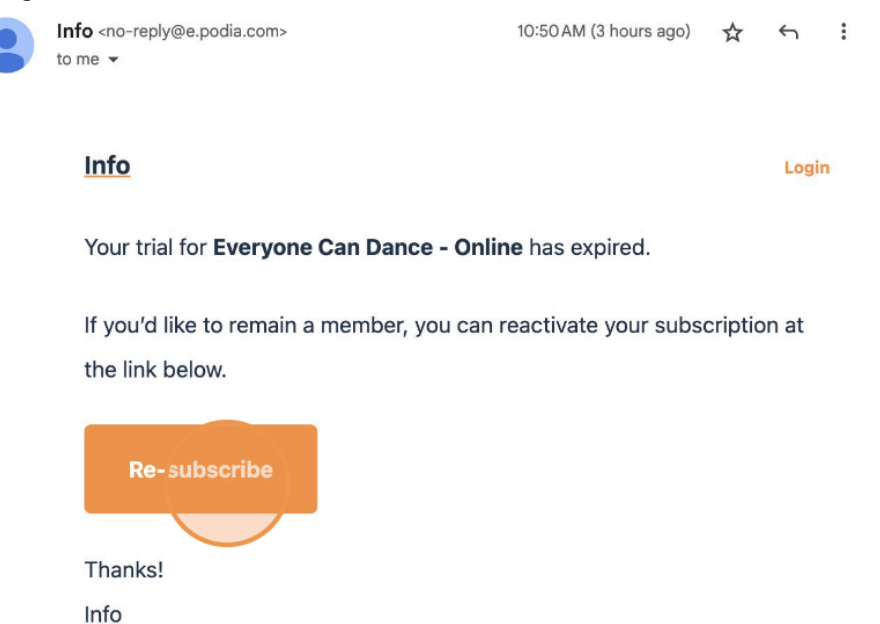

25. Click "Join Now".

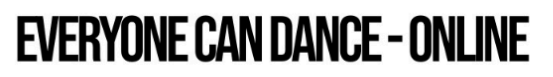

Community • Free 14-day trial • 1 product

The inclusive, affordable and friendly dance platform where everyone can dance!

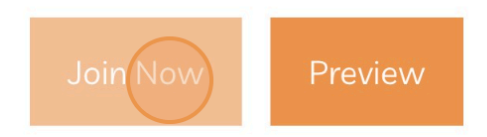

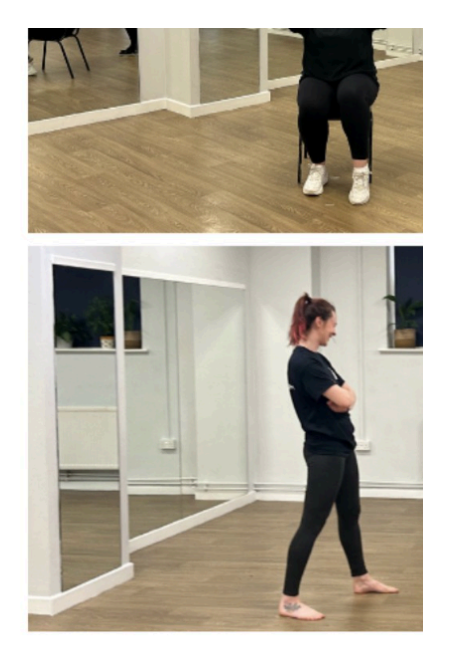

### Adding a Discount Code

26. Add a Discount Code and Click "Apply". *Important reminder to only add your discount code after your 14-day free trial is completed.* 

| Card number       Expiration date       Security code         1234 1234 1234       Image: MM / YY       CVC       Image: CVC       Image: CVC | E        |
|----------------------------------------------------------------------------------------------------|----------|
| 1234 1234 1234       VISA       MM / YY       CVC       Everyone Can Dance - Or         Country       Postal code       Everyone Can Dance - Or       £5/mo • 1 product • Free         United Kingdom       WS11 1DB       Used information, you allow Move Momentum to charge your card for future payments in accordance with their terms.       Discount code                                                                                                    |          |
| Postal code       Everyone Can Dance - Or         United Kingdom       WS11 1DB         By providing your card information, you allow Move Momentum to charge your card for future payments in accordance with their terms.       Discount code                                                                                                    | - Online |
| United Kingdom V WS11 1DB<br>By providing your card information, you allow Move Momentum to charge your card for future payments in accordance with their terms.                                                                                                    | nline:   |
| By providing your card information, you allow Move Momentum to charge your card for future payments in accordance with their terms.                                                                                                    | 14-day   |
|                                                                                                    | Арріу    |
| Everyone Can Dance - Online £5.00                                                                                                    |          |
| Total GBP £5.00                                                                                                    |          |

27. Fill in your card information. Click "I accept the Terms of Service and Privacy Policy".

| Everyone Can Dance - Onlin<br>Everyone Can Dance - Online: |
|------------------------------------------------------------|
| £5/mo • 1 product • Free 14-day<br>trial                   |
|                                                            |

28. Finally Click "Pay Now"

| £5.00     |
|-----------|
| GBP £5.00 |
| Pay nov/  |
|           |

29. Remember to click "Products" to return to the Everyone Can Dance - Online Platform.

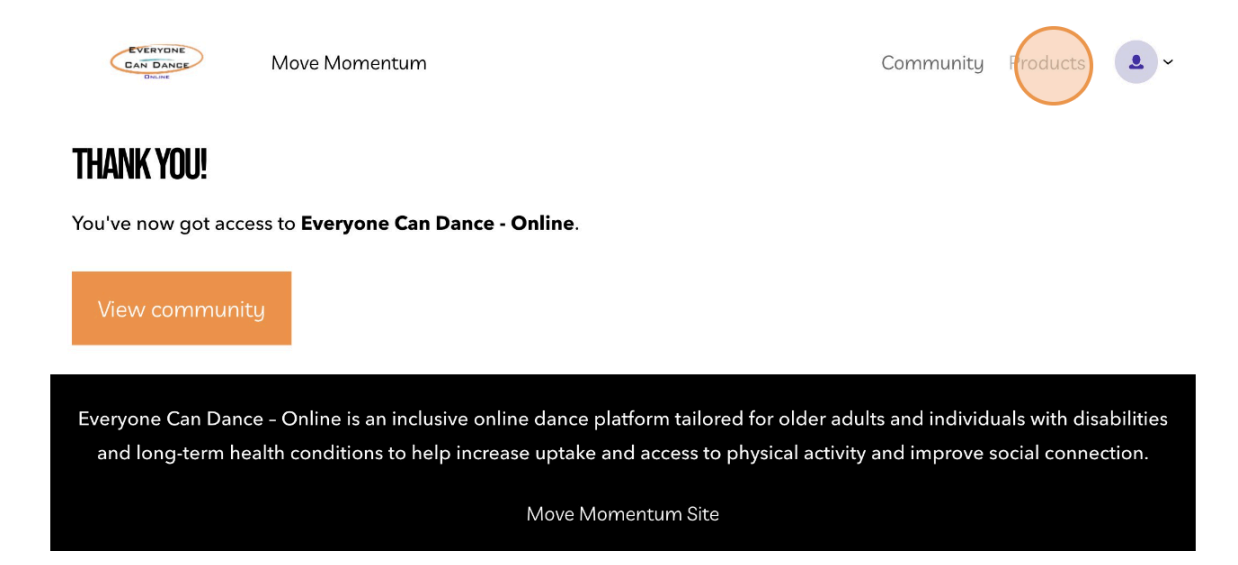